WHITE & CASE

# How to Apply Online

### オンライン応募の操作方法について 採用システムの基本言語は英語であるため、ご入力は英語にてお願いいたします。ファイ ルのアップロードは、日本語でご記入されたものでも構いません。

**Taleo User Guide** 

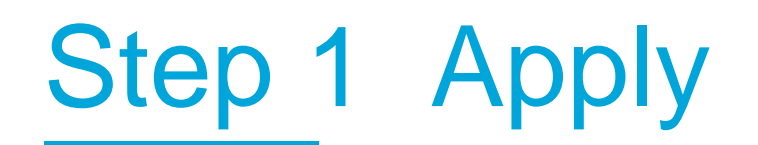

### ポジションタイトルが表示されている画面で、該当ポジションの Applyボタンをクリックします。

Welcome. You are not signed in. Sign In

| J   | ob Search My Jobpage                    |                                       |                                             |              |                                | Access my profile                | Ref             | er a friend                                       |   |
|-----|-----------------------------------------|---------------------------------------|---------------------------------------------|--------------|--------------------------------|----------------------------------|-----------------|---------------------------------------------------|---|
|     | Keyword                                 | Location (begin typing to select from | n list) Organization (begin typing to selec | t from list) |                                |                                  | V               | iew All Jobs                                      |   |
| Job | Openings 1 - 3 of 3<br>Save this Search |                                       |                                             |              |                                | Sort by<br>Relevancy V Desce     | nding ~         | Multi-line<br>Jobs available in:<br>English (3) v | ? |
|     | PositionTitle                           |                                       | Location                                    |              | Job Field                      | Organization                     | Posting<br>Date | Actions                                           |   |
| 1   | Associate: Debt Finance                 |                                       | Japan-Tokyo                                 |              | APAC Banking & Capital Markets | Asia-Pacific-Debt<br>Finance     | Jul 16,<br>2024 | Apply ≡*                                          |   |
|     | Associate (Japan Bengoshi) M&A          | Corporate                             | Japan-Tokyo                                 |              | APAC M&A/Corporate             | Asia-Pacific-M&A -<br>Corporate  | Jul 16,<br>2024 | Apply ≡•                                          |   |
|     | Newly Japan Qualified Bengoshi          | (78ki) - Tokyo                        | Japan-Tokyo                                 |              | Timekeeper Pool                | Asia-Pacific-<br>Timekeeper Pool | Jul 11,<br>2024 | Apply                                             |   |

# Step 2 Privacy Agreement

Applyをクリックするとプライバシー・アグリーメント(利用規約)に関する内容が 表示されます。下記画面で、まずSelect a languageからEnglishを選んでください。 利用規約の内容にご同意いただける場合は、I Acceptをクリックして、次のステップ にお進みください。

| rivacy Agreement                                                                                              |  |
|----------------------------------------------------------------------------------------------------|--|
|                                                                                                    |  |
| elect a language                                                                                              |  |
| nglish 🗸                                                                                                    |  |
|                                                                                                    |  |
| THEACASE                                                                                                    |  |
| ivacy Policy                                                                                                  |  |
| /hite & Case LLP will process your personal data in accordance with our Privacy Policy: Global Privacy Policy |  |
|                                                                                                    |  |
|                                                                                                    |  |
|                                                                                                    |  |

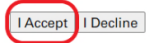

# Step 3 Login – Username / Password

### Login画面が表示されます。

- すでにアカウントをお持ちの場合は、User NameとPasswordを入力して、 Loginをクリックして、ステップ6にお進みください。
- 初めてご応募される方は、新規アカウントを登録する必要があるので、New User をクリックして、ステップ4にお進みください。
  Login

To access your account, please identify yourself by providing the information requested in the fields below, then click "Login". If you are not registered yet, click "New user" and follow the instructions to create an account.

If you are a returning user but have forgotten your password, click on the Forgot Password link.

For issues regarding the Career Center, please email talent.acquisition@whitecase.com

Mandatory fields are marked with an asterisk.

\* User Name

1

\*Password

Forgot your user name? Update your Password

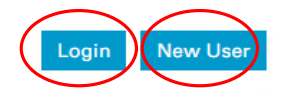

# Step 4 New User Registration

# ユーザーネームとパスワードを指定して、Registerをクリックして登録を完了してください。パスワードは、ユーザーネームとは異なる、英字・数字の両方を含む6桁~32桁の長さである必要があります。

Welcome. You are not signed in.

Job Search

#### **New User Registration**

Please take a few moments to register. You will need this information to access your account in the future.

Please note that the password must respect the following:

- Password must be between 6-32 characters.
- It must contain at least 1 letter
- It must contain at least 1 numeric value
- It must not be your user name

Mandatory fields are marked with an asterisk.

\*User Name

\*Password

\*Re-enter Password

Email Address

Re-enter Email Address

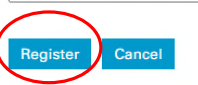

# Step 5 Registration Confirmation

Registerを完了すると、下記画面が表示されます。 OKをクリックしてください。

### **Registration Confirmation**

An account has been created for you in the system.

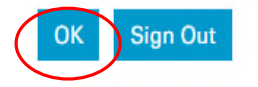

# Step 6 Resume Upload

Resume Upload の画面が表示されたら、I do not want to upload a resumeを選択し、Save and Continue をクリックし、次のステップに進んでください。 (別途ご記入頂いた日本語のプロフィールシート等は、後のFile Attachmentsのステップでアップロードが可能です)

#### **Resume Upload**

Resume Upload

You can submit personal and professional information by uploading a resume. The system will automatically extract the relevant information included in the resume and fill out part of the online submission. You can review the extracted information and make the appropriate changes in the next steps.

If you do not upload a resume, you will need to fill out the online submission manually.

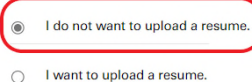

I want to upload a resume.

Select the resume file to upload Choose File No file chosen

Note: Once the process is completed, please verify the fields containing values automatically extracted from the resume. You may have to manually correct or fill out some of them.

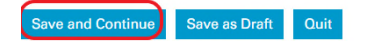

# **Step 7 Personal Information**

## Personal Informationの画面が表示されたら、氏名・住所・電話番号・メールアドレス等を英語でご記入の上、Save and Continueをクリックしてください。

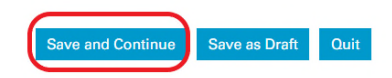

#### **Personal Information**

| Source Tracking                                      |                     |                  | * Place of Residence                                      |                         |
|------------------------------------------------------|---------------------|------------------|-----------------------------------------------------------|-------------------------|
|                                                      |                     |                  | Country                                                   |                         |
| Please indicate how you heard about this job.        |                     |                  | Japan 🗸                                                   |                         |
| * Source Type                                        |                     |                  | State/Province                                            |                         |
| Direct Sourcing 🗸                                    |                     |                  | Tokyo 🗸                                                   |                         |
| * Direct Sourcing                                    |                     |                  | Region                                                    |                         |
| Direct Sourcing                                      |                     |                  | Chiyoda 🗸                                                 |                         |
| Personal Information                                 |                     |                  | * Primary Number                                          |                         |
| Please enter all relevant personal information in th | e fields below.     |                  | Mobile Number 🗸                                           |                         |
| Prefix                                               |                     |                  | Mobile Number                                             | Home/Landline Number    |
| Not Specified 🗸                                      |                     |                  | 09012345678                                               |                         |
| * First Name                                         | Middle Name         | * Last Name      |                                                           |                         |
| White                                                |                     | Case             | * Country Code                                            |                         |
| Preferred First Name                                 | Preferred Last Name |                  | lanan Coard                                               |                         |
|                                                      |                     |                  | 3apan Search                                              |                         |
| Suffix                                               |                     |                  | Please select the country name for phone number           |                         |
| Not Specified 🗸                                      |                     |                  | * Primary Email Address                                   | Secondary Email Address |
| Home Address Identifier                              |                     |                  | recruitment.tokyo@whitecase.cc                            |                         |
| Not Specified 🗸                                      |                     |                  |                                                           |                         |
| * Street Address (line 1)                            | Address (line 2)    | Address (line 3) |                                                           |                         |
| Your home address                                    |                     |                  |                                                           |                         |
| City                                                 | Zip/Postal Code     |                  | Indicate the salary expection amount for this application |                         |
|                                                      |                     |                  |                                                           |                         |

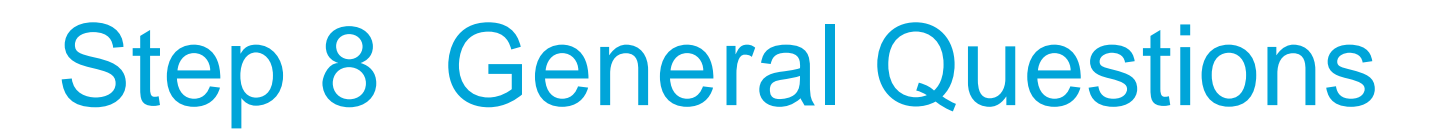

### 日本国籍の方でしたらYesを選んでSave and Continueをクリックしてください。 外国籍で就労可能な在留資格をお持ちでなければ、Noを選んでください。

### **General Questions**

Questionnaire

Please answer the following questions as accurately as possible.

\* 1. Do you hold the required visa or work permit within the jurisdiction to which you are applying?

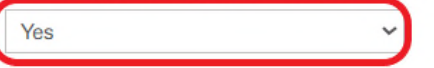

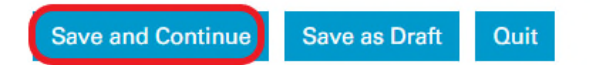

# **Step 9 Education and Certifications**

### \*が付いている項目は必須項目です。入力欄にキーワード(例えば:Tokyo)を入れると、候補として大学名が表示されます。選択肢になければ、英語名称の入力をお願いいたします。 (成績証明書などは、後のFile Attachmentsのステップでアップロードが可能です)

#### **Education and Certifications**

Education

List the educational experiences below, starting with the most relevant education.

#### Education 1

|                         | Colored                 |
|-------------------------|-------------------------|
|                         | Select                  |
|                         |                         |
|                         |                         |
|                         |                         |
| Second State Exam Grade | 7                       |
|                         |                         |
|                         |                         |
|                         |                         |
| Other Law School        |                         |
|                         | Second State Exam Grade |

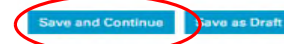

#### **Education and Certifications**

| c | lu | са | tic | n |  |
|---|----|----|-----|---|--|
|   |    |    |     |   |  |

List the educational experiences below, starting with the most relevant education

#### Education 1

| Institution       |                       | Program / Major        |            |
|-------------------|-----------------------|------------------------|------------|
| Tokya             | Select                |                        | Solect     |
| The University o  | f Tokyo / 東京大学        |                        |            |
| Tokyo City Unive  | ersity (TCU) 東京都i     | 市大学                    |            |
| Tokyo College of  | f Medico-pharmaco     | Technology / 東京医薬      | 専門学校       |
| Tokyo - Commun    | nication Arts (TCA)   | /東京コミュニケーション           | ンアート専門学校   |
| Tokyo Denki Uni   | versity (TDU) / 東京    | 電機大学                   |            |
| Tokyo Foreign L   | anguages College      | 東京外語専門学校               |            |
| Tokyo Gakugei L   | Iniversity / 東京学芸     | 大学                     |            |
| Tokyo Institute o | f Technology / 東京     | 王業大学                   |            |
| Tokyo Internatio  | nal University (TIU)  | /東京国際大学                |            |
| Tokyo Keizai Uni  | iversity (TKU) / 東京   | 經濟大学                   |            |
| Tokyo Medical a   | nd Dental Universit   | y (TMDU) 東京医科歯科:       | 大学         |
| Tokyo Metropoli   | tan College of Indu   | strial Technology / 都立 | 產業技術高等専門学校 |
| Tokyo Metropolit  | tan Institute of Tech | nnology / 東京都立科学技      | 城市大学       |
| Tokyo Metropoli   | tan University (TML   | J)/首都大学東京              |            |
| Tokyo University  | of Agriculture and    | Technology / 東京農工:     | 大学         |

Start and Graduation Date are required for applicants in Germany and Russia Start Date Graduation Date Month Vear Vear

Anticipated Graduation Date

~

Further Qualifications

# Step 10 Employment History

### 職歴を入力するページになります。職歴がなければ、下にあるRemove Work Experienceをクリックした後、Save and Continue をクリックして次にお進みください。

#### **Employment History**

Work Experience

List the work experience below, starting with the most relevant one. To leave this section blank use the "Remove Work Experience" link at the bottom of the page. Then click Save and Continue to move forward in the process.

#### Employer / Clerkship

| Employer / Clerkship    |               |                         |                       |  |  |
|-------------------------|---------------|-------------------------|-----------------------|--|--|
|                         | Select        |                         |                       |  |  |
| JobTitle                |               | Current Job             |                       |  |  |
|                         |               |                         |                       |  |  |
| tart Date               |               | End Date                |                       |  |  |
| Month                   | ~             | Month                   | ~                     |  |  |
| Year                    | ~             | Year                    | ~                     |  |  |
| chievements (400 charac | cter maximum) | Reason for Leaving (40) | 0 characters maximum) |  |  |
| Last Base Salary        |               | * Currency - Base Salar | Z,                    |  |  |
| emove Work Experienc    | 28            | Not Specified           | ~                     |  |  |
| Add Work Experience     |               |                         |                       |  |  |
|                         |               |                         |                       |  |  |

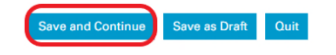

## Step 11 File Attachments

# ご記入頂いた日本語のプロフィールシート及び成績証明書等をアップロードするページとなります。Choose Fileをクリックして必要書類をご添付の上、Save and Continueをクリックしてください。

#### **File Attachments**

| Relevant Files         | Resume | File Name | Date | Comments | Actions |
|------------------------|--------|-----------|------|----------|---------|
| No files are attached. |        |           |      |          |         |

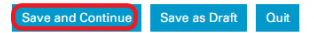

# Step 12 eSignature

### ご入力された情報が正確であることと、個人情報の利用について規約に同意 したことを確認する電子署名のため、氏名を英文フルネームでご入力の上、Save and Continueをクリックしてください。

| eSignature                                                                                                    |
|----------------------------------------------------------------------------------------------------|
| eSignature<br>Please read the following statement carefully, then acknowledge that you have read and approved it by providing the information requested at the bottom of the page. Please note that an esignature is the electronic equivalent of a hand-written signature.                                                                                                    |
| Experience of the providing your electronic signature below you affirm that the information given in connection with this application is true, complete and accurate. Additionally, your electronic signature below confirms your acknowledgement that you have read and understood the information set forth in the Privacy Statement relating to the collection, processing, use and transfer of my personal data. |
|                                                                                                    |
| Do Not E-Sign Until You Have ReadThe Above Statement.                                                                                                    |
| By my eSignature below, I certify that I have read, fully understand and accept all terms of the foregoing statement. Please signify your acceptance by entering the information requested in the fields below.                                                                                                    |
| Save and Continue Save as Draft Quit                                                                                                    |

## Step 13 Review and Submit

### ご入力内容を確認した上で、よろしければSubmitをクリックすれば完了です。

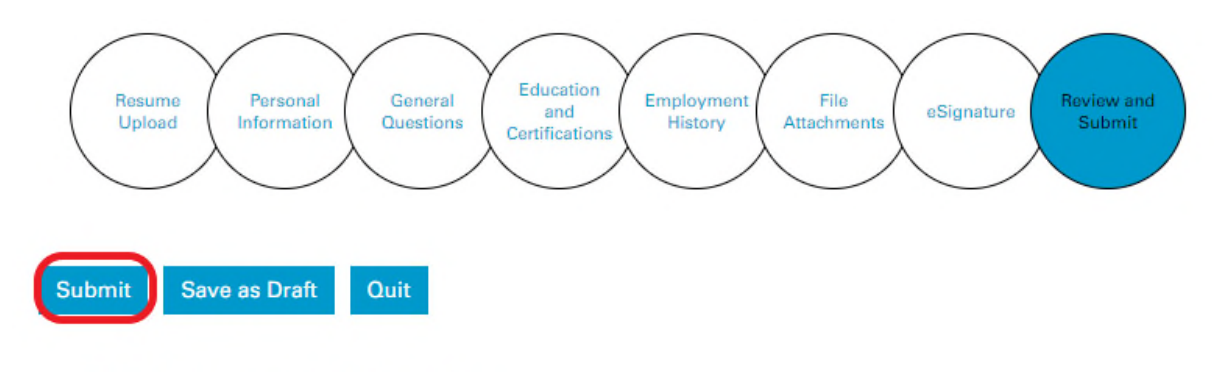

### **Review and Submit**

The following information will be submitted after you click the Submit button. Where an Edit link is displayed, you can modify the corresponding information.

### オンラインでのご応募ありがとうございます。 ご不明な点等ございましたら、お気軽に下記メールア ドレス宛にご連絡ください。 recruitment.tokyo@whitecase.com

# Thank you